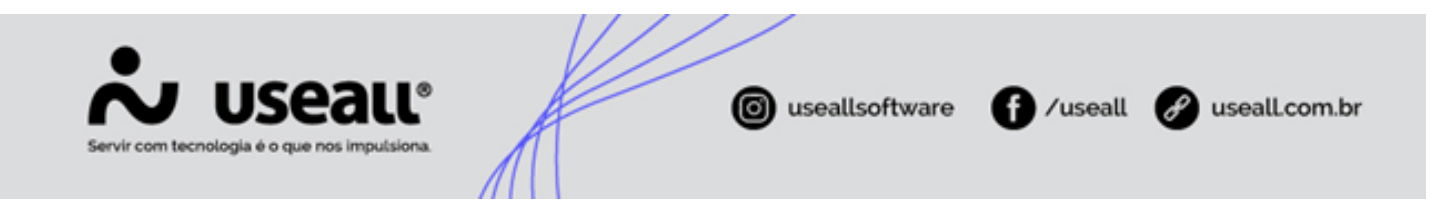

# Requisição de materiais

- Objetivo
- Funcionalidades
- Processos

## Objetivo

O processo **Requisição de Materiais** tem como finalidade atender às demandas da empresa e/ou suas filiais. Este processo abrange tanto a requisição de materiais de um determinado almoxarifado quanto a transferência de mercadorias entre almoxarifados pertencentes à mesma filial ou de filiais diferentes.

## **Funcionalidades**

## Tipos de requisição de materiais

O cadastro de uma requisição pode ser definido em dois tipos, **Requisição de material** ou **Transferência**, sendo especificado através do campo **Tipo**.

Matriz Criciúma & (48) 3411-0600 Unidade Florianópolis

Unidade Caxias do Sul & (54) 99631-8810

| Servir com tecnologia é o que nos impulsiona. | ( useallsoftware | f /useall | 🔗 useall.com.br |
|-----------------------------------------------|------------------|-----------|-----------------|
|                                               |                  |           |                 |

| No useau No                      |                                   |                                                                                                    |                              |                         | * = = (               |
|----------------------------------|-----------------------------------|----------------------------------------------------------------------------------------------------|------------------------------|-------------------------|-----------------------|
| Estoque Requisição de mat        |                                   |                                                                                                    |                              |                         |                       |
| ~ Q, + Filtros avançados         |                                   |                                                                                                    |                              |                         |                       |
| Data ~ Este mês ~ 01/09/20       | 024 📰 30/09/2024 🔛                |                                                                                                    |                              |                         |                       |
| Status v                         | Filial                            |                                                                                                    |                              |                         |                       |
| Almoxarifado                     |                                   |                                                                                                    |                              |                         |                       |
| Requisitante                     |                                   |                                                                                                    |                              |                         |                       |
| CAR CAR                          |                                   | Requisição de materiais                                                                                                    | - 0 ×                        |                         |                       |
| \±∕ Código                       |                                   | and a second second sec |                              |                         |                       |
| Q Pesquisar D Novo Mais opcões s |                                   | Dados da reguisição trens                                                                                                    |                              |                         |                       |
| Statur Códina Data               | Peruiritante Almovarifado         | Código 0                                                                                                    | Cátina                       | orinem Elial Número (   | IR Número OS Tipo Doc |
| č                                | Regustance Amouanado              | Tipo Requisição de material                                                                                                    | coago                        | Tongern Pillal Nomero O | P Numero OS Inpo Doc. |
| ~                                |                                   | Almoxarifado Requisição de material                                                                                                    | Q. •                         |                         |                       |
| <b></b>                          |                                   | Data 13/09/2024                                                                                                    |                              |                         |                       |
|                                  |                                   | Previsão de 13/09/2024                                                                                                    |                              |                         |                       |
|                                  |                                   | Tipo Doc. Manual                                                                                                    |                              |                         |                       |
|                                  |                                   | Observação                                                                                                    |                              |                         |                       |
|                                  |                                   |                                                                                                    |                              |                         |                       |
|                                  |                                   |                                                                                                    |                              |                         |                       |
|                                  |                                   |                                                                                                    |                              |                         |                       |
|                                  |                                   |                                                                                                    |                              |                         |                       |
|                                  |                                   |                                                                                                    |                              |                         |                       |
|                                  |                                   |                                                                                                    |                              |                         |                       |
|                                  |                                   |                                                                                                    |                              |                         |                       |
|                                  |                                   | 🔶 Pro                                                                                                    | ocessar 🛍 Salvar 🗙 Descartar |                         |                       |
|                                  |                                   |                                                                                                    |                              |                         |                       |
|                                  |                                   |                                                                                                    |                              |                         |                       |
|                                  |                                   |                                                                                                    |                              |                         |                       |
|                                  |                                   |                                                                                                    |                              |                         |                       |
|                                  |                                   |                                                                                                    |                              |                         |                       |
| ≪ <   Página 0 de0   > ≫   C     | 🖯 Nenhum registro para exibir 🖷 💁 |                                                                                                    |                              |                         |                       |
|                                  |                                   |                                                                                                    |                              |                         |                       |

## • Tipo - Requisição de material

Esse tipo tem como objetivo atender às necessidades internas da empresa, como, por exemplo, materiais de consumo administrativo e materiais utilizados no processo produtivo.

## Exemplo

Quando um setor da empresa necessita de materiais, como canetas ou equipamentos de proteção individual (EPIs), o responsável pela requisição (requisitante) gera a solicitação no sistema. Após a geração, o almoxarifado atende à requisição, separa e entrega o material solicitado.

## • Tipo - Transferência

Esse tipo tem como principal função realizar a transferência de estoque entre almoxarifados da mesma filial ou entre filiais.

A diferença entre as duas funcionalidades está no campo **Almox. Destino**, que deve ser preenchido no cadastro da requisição.

Matriz Criciúma & (48) 3411-0600 Unidade Florianópolis

Unidade Caxias do Sul & (54) 99631-8810

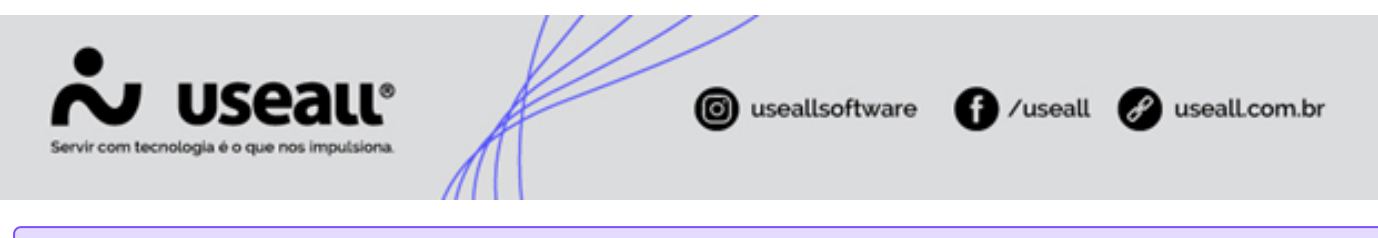

#### Exemplo

Uma empresa com matriz em Lages e filial em Criciúma pode utilizar o tipo **Transferência** quando a filial estiver com falta de materiais para revenda. O responsável pela requisição (requisitante) gera uma solicitação para a matriz. Em seguida, o funcionário responsável na matriz separa o material e o envia para a filial.

#### Exemplificando o processo:

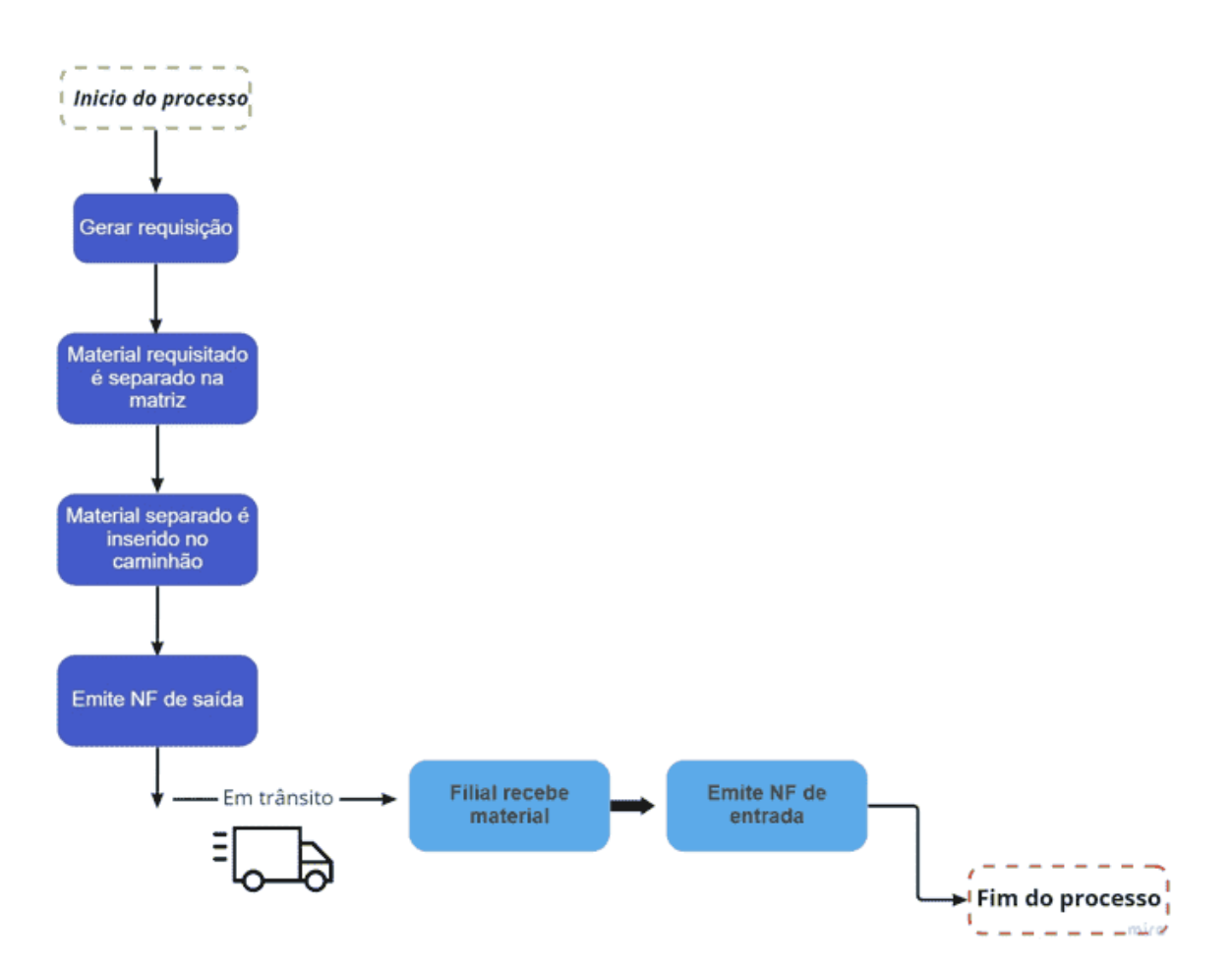

Para utilizar o processo do tipo **Transferência**, é necessário criar um almoxarifado de trânsito em: **Estoque > Almoxarifado > Novo**.

Esse procedimento consiste em criar um almoxarifado que identifique que o material está em processo de transporte para outra filial. Para isso, deve-se criar um almoxarifado com a descrição **Estoque em Trânsito** e selecionar o campo **Tipo** como **Trânsito**.

Matriz Criciúma & (48) 3411-0600 Unidade Florianópolis & (48) 99168-2865 Unidade Caxias do Sul & (54) 99631-8810

| s         |                                  |                                                                                                    |                             | iseallsoftware                        | <b>∂</b> ∕useall | 🔗 usealLcom.br          |
|-----------|----------------------------------|----------------------------------------------------------------------------------------------------|-----------------------------|---------------------------------------|------------------|-------------------------|
| ~         | useau M2                         |                                                                                                    | or Williams Aud             | - 4800                                |                  | 9. <b>H. W. M. F. 🛞</b> |
|           | Estoque                          |                                                                                                    |                             |                                       |                  |                         |
|           |                                  |                                                                                                    |                             |                                       |                  |                         |
|           | Pesquisa geral                   | Conta contábil                                                                                                    |                             |                                       |                  |                         |
| ~         | Filial Q, ~                      | Ativo Sim 🗸                                                                                                    |                             |                                       |                  |                         |
| ŵ         | 🔍 Pesquisar 🚺 Novo Mais opções 🗸 |                                                                                                    |                             |                                       |                  |                         |
| &         | Código Nome abreviado Descrição  | Filial                                                                                                    | Implantação C               | onta contábil Tipo                    |                  |                         |
| 밭         |                                  |                                                                                                    |                             |                                       |                  |                         |
|           |                                  | Almovarifado                                                                                                    |                             | - 0. x                                |                  |                         |
|           |                                  | Almoxaniado                                                                                                    |                             |                                       |                  |                         |
|           |                                  | 111 I I I I I I I I I I I I I I I I I I                                                                                                    |                             |                                       |                  |                         |
| Ş         |                                  | Código 0<br>Descrição Estroque em trânsito                                                                                                    |                             |                                       |                  |                         |
| \$<br>III |                                  | Código 0<br>Descrição Estoque em trânsito<br>Nome abreviado EST TRANSITO                                                                                                    |                             |                                       |                  |                         |
| \$        |                                  | Código 0<br>Descrição Estoque em trânsito<br>Nome abreviado EST TRANSITO<br>Tipo Trânsito                                                                                                    |                             |                                       |                  |                         |
| \$        |                                  | Código 0<br>Descrição Estoque em tránsito<br>Nome abrevido EST TRANSITO<br>Trpo Tránsito<br>Implantação 13/09/2024 (2011)                                                                                                    |                             |                                       |                  |                         |
| \$        |                                  | Códgo         0           Descrição         Estoque em tránsito           Nome abrevide         Est TRANSITO           Trop Transito         10/09/2024           Final         Final                                                                                                    |                             |                                       |                  |                         |
| \$        |                                  | Códgo 0<br>Dencrição Estruçue en tránsito<br>Nome atensidado EST FRANSITO<br>Umpartação 13/09/2024<br>Filal<br>Conta contata                                                                                                    |                             |                                       |                  |                         |
| \$        |                                  | Código 0<br>Dencrição Estroque em trânsito<br>Nome aternidado Est TRANSITO<br>Tipo Trânsito<br>Implantado 13/09/2024 1<br>Fila<br>Conta contalia<br>Soma ao saldo de<br>Esconta Web 1 Pende efici                                                                                                    | mar estoque mínimo/máximo   | <b>Q</b> *                            |                  |                         |
| \$        |                                  | Código 0<br>Decrição Estoque em trânsito<br>Nome atervisão EST FRANSITO<br>Tipo Trânsito<br>Induntação 13/09/2024 (m)<br>Fisa<br>Conta costital<br>Soma ao stato<br>estoque estoque (m) 0<br>Deporta Web (m) Permite info                                                                                                    | rmar estoque mínimo/máximo  | <b>Q v</b>                            |                  |                         |
| \$        |                                  | Código 0<br>Decrição Estoque em tránsito<br>Nome aleviado Est TRANSITO<br>Tepo Tránsito<br>Invalentado 13/09/2024 1<br>Filas<br>Conta contidal<br>Soma os stido estoque estoque est | rmar estoque minimo/máximo  | C v<br>C v<br>C v<br>Shar X Cancelar  |                  |                         |
| S III     |                                  | Código 0<br>Decrição Estoque em trânsito<br>Nome alemidado EST FRANSITO<br>Tipo Trânsito<br>Indexetado 13/09/2024 10<br>Filia<br>Conte contala<br>Sona ao soldo e Sim v 0<br>Esporta Web Permite info                                                                                                    | mar estoque minimo/másimo   | C v<br>Q v<br>Q v                     |                  |                         |
| S III     |                                  | Código 0<br>Decrição Estoque em trânsito<br>Nome alvendado EST FRANSITO<br>Tipo Trânsito<br>Indentado 13,009/2024 1<br>Fila<br>Conte contila<br>Sona ao saño estoque<br>estoque<br>Esporta Web Permite info                                                                                                    | mar estoque minimo/másimo   | C v<br>Q v<br>Q v                     |                  |                         |
| S III     |                                  | Código 0<br>Dencição Estoque em trânsito<br>Nome alemiado EST FRANSITO<br>Tipo Trânsito<br>Insplantado 12/09/2024 1<br>Filia<br>Conte contilai<br>Soma ao saño estoque<br>estoque Esporta Web Permite info                                                                                                    | mar estoque minimolmálamo   | ⊂ 0<br>Q ~<br>Q ~<br>Sahar X Careedar |                  |                         |
| S III     |                                  | Código 0<br>Descrição Estoque em trânsito<br>Nome alemiado EST FRANSITO<br>Tipo Trânsito<br>Implemento 13/09/2024 III<br>Filia Conte contela<br>Soma ao sido Sim 0 0<br>Esporta Web Permite info                                                                                                    | mar estoque minimo/inslaimo | ⊂ 0<br>Q ~<br>Q ~<br>Q ~              |                  |                         |

Após criar o almoxarifado, deve-se parametrizá-lo em: Início > Parametrização > Compras > Almoxarifado de Trânsito.

| Infcio F                                                                                                    | Parametrização                                                                                                    |                          |                                   |   |  |  |
|----------------------------------------------------------------------------------------------------|----------------------------------------------------------------------------------------------------|--------------------------|-----------------------------------|---|--|--|
| Sector a module     Sector a module     S | Alexanglena das parlementes 1000 (1993)<br>atear descontes para<br>tellar modela entrangene na categle e pedido<br>todas perferencia gas compas<br>teta de delta para decolução<br>mente encolor pedido de compa no pedido<br>teta de delta para decolução<br>entra encolor pedido de compa no pedido<br>teta de delta de compa no pedido<br>encolado de compa no categlido de parço:<br><b>Bejoração de XII.</b><br>Massa no tetas de periodo por expensento<br>teta de delta pedido por expensento<br>teta de delta de teta entra de periodo do compa no<br>begoração de XII.<br>Massa habitindar para importação do XII.<br>Mastar farm coletar de periodo do teter na<br>formação complementar de importação do XII.<br>Massa de periodo de compa no pedido<br>teta de de compa no pedido<br>teta de de compa no tetado<br>do compa no tetado do supermento<br>teta de de de compa no pedido<br>de compa no tetado do supermento<br>teta de de de compa no pedido<br>de compa no tetado do supermento<br>teta de de de compa no pedido<br>de compa no tetado do supermento<br>teta de de de compa no tetado<br>do de compa no tetado do supermento<br>teta de de de compa no tetado<br>do de compa no tetado do supermento<br>teta de de de compa no tetado<br>do de compa no tetado do supermento<br>teta de de compa no tetado do supermento<br>teta de de compa no t | Almoxarifado de trânsito | Almounitado<br>Estoque em trinsto | × |  |  |

Com a tela **Almoxarifado de Trânsito** aberta, deve-se clicar no ícone **Q** na coluna **Almoxarifado** para localizar o almoxarifado de trânsito cadastrado. Após a seleção, deve-se clicar em **Salvar** para concluir a parametrização.

Matriz Criciúma & (48) 3411-0600 Unidade Florianópolis

Unidade Caxias do Sul & (54) 99631-8810

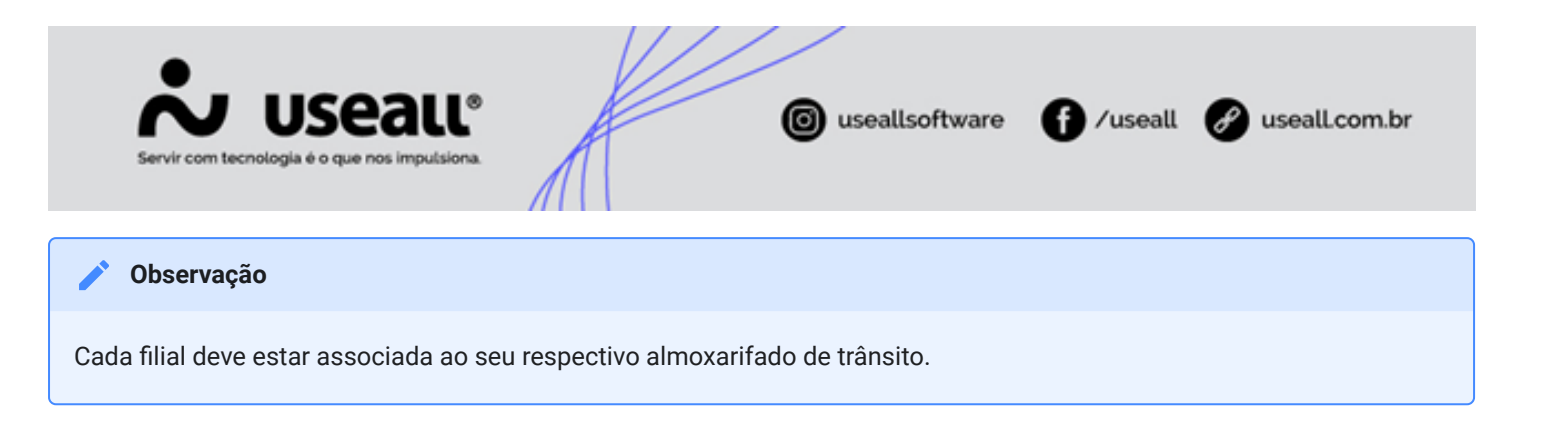

## Processos

Ao acessar a funcionalidade em **Requisição de Materiais** são exibidos os filtros e botão Pesquisar, botão Novo, *grid* de informações e o botão Mais opções.

Acesso disponível no Módulo Estoque > Requisição de materiais.

## Filtros e botão pesquisar

Após aplicado os filtros, pode-se clicar no botão **Pesquisar** para apresentar as informações na grid de informações.

| *          | useall N2    |                       |                |                                   |     | (14) | and Antoine  | 8 mar | 6550 |        |               |        |           |           | ٩         | * | @ | ۲ | P | 6 |
|------------|--------------|-----------------------|----------------|-----------------------------------|-----|------|--------------|-------|------|--------|---------------|--------|-----------|-----------|-----------|---|---|---|---|---|
| =          | Estoque      | Requis                | ição de mat    | ]                                 |     |      |              |       |      |        |               |        |           |           |           |   |   |   |   |   |
| ÷          |              | avançados<br>Este mês | ~ 01/          | 10/2024 🗐 31/10/2024 🗐            |     |      |              |       |      |        |               |        |           |           |           |   |   |   |   |   |
| <u> ~7</u> | Status       | Digitado, A           | berto, Parcial | ✓ Filial Filial                   | ×   |      |              |       |      |        |               |        |           |           |           |   |   |   |   |   |
| ŵ          | Almoxarifado |                       |                |                                   | Q ~ |      |              |       |      |        |               |        |           |           |           |   |   |   |   |   |
| æ          | Requisitante |                       |                |                                   |     |      |              |       |      |        |               |        |           |           |           |   |   |   |   |   |
| <u>ب</u>   | Código       |                       |                |                                   |     |      |              |       |      |        |               |        |           |           |           |   |   |   |   |   |
| -          | Q Pesquisar  | D Novo                | Mais opçã      | es 🗸                              |     |      |              |       |      |        |               |        |           |           |           |   |   |   |   |   |
|            | Status       | Código                | Data           | Requisitante                      |     |      | Almoxarifado |       |      | Origem | Código origem | Filial | Número OP | Número OS | Tipo Doc. |   |   |   |   |   |
| Ş          |              |                       |                |                                   |     |      |              |       |      |        |               |        |           |           |           |   |   |   |   |   |
|            |              |                       |                |                                   |     |      |              |       |      |        |               |        |           |           |           |   |   |   |   |   |
|            |              |                       |                |                                   |     |      |              |       |      |        |               |        |           |           |           |   |   |   |   |   |
|            |              |                       |                |                                   |     |      |              |       |      |        |               |        |           |           |           |   |   |   |   |   |
|            |              |                       |                |                                   |     |      |              |       |      |        |               |        |           |           |           |   |   |   |   |   |
|            |              |                       |                |                                   |     |      |              |       |      |        |               |        |           |           |           |   |   |   |   |   |
|            |              |                       |                |                                   |     |      |              |       |      |        |               |        |           |           |           |   |   |   |   |   |
|            |              |                       |                |                                   |     |      |              |       |      |        |               |        |           |           |           |   |   |   |   |   |
|            |              |                       |                |                                   |     |      |              |       |      |        |               |        |           |           |           |   |   |   |   |   |
|            |              |                       |                |                                   |     |      |              |       |      |        |               |        |           |           |           |   |   |   |   |   |
|            |              |                       |                |                                   |     |      |              |       |      |        |               |        |           |           |           |   |   |   |   |   |
|            |              |                       |                |                                   |     |      |              |       |      |        |               |        |           |           |           |   |   |   |   |   |
|            | < <   Página | 0 de                  | • ( > ≫        | I 🕑 Nenhum registro para exibir 🖷 | 00  |      |              |       |      |        |               |        |           |           |           |   |   |   |   |   |

## Cadastrar requisição de materiais

Ao clicar no botão **Novo**, a tela **Requisição de materiais** será exibida permitindo o preenchimento dos campos. Essa tela, é dividida em duas abas:**Dados da requisição** e **Itens**.

## Aba Dados da requisição

Matriz Criciúma & (48) 3411-0600 Unidade Florianópolis

Unidade Caxias do Sul & (54) 99631-8810

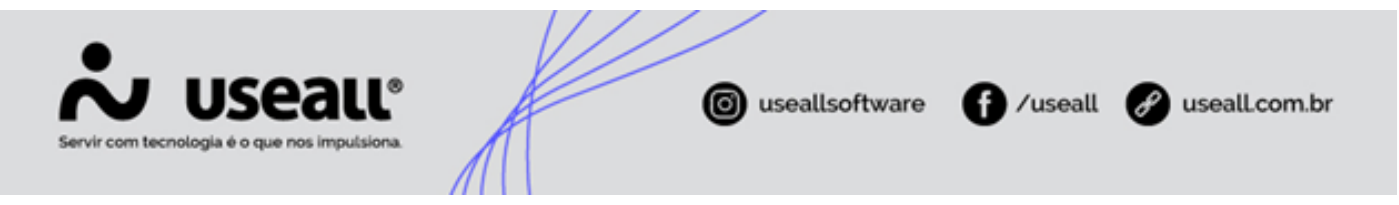

Essa aba possui os seguintes campos para preenchimento: **Tipo, Almoxarifado, Data, Previsão de atendimento, Tipo Doc.** e **Observação**.

| Requisição de         | e materiais            | - :: >   |
|-----------------------|------------------------|----------|
| Dados da requi        | isição Itens           |          |
| Código                | 0                      |          |
| Тіро                  | Requisição de material |          |
| Almoxarifado          |                        | Q ~      |
| Data                  | 18/10/2024             |          |
| Previsão de<br>atend. | 18/10/2024             |          |
| Tipo Doc.             | Manual                 |          |
| Observação            |                        |          |
|                       |                        |          |
|                       |                        |          |
|                       |                        |          |
|                       |                        |          |
|                       |                        |          |
|                       |                        |          |
|                       | 🔅 Processar 🗎 Salvar 🗙 | Descarta |

| Codigo                | 0               |     |
|-----------------------|-----------------|-----|
| Про                   | Transferência V |     |
| Almoxaritado          |                 | Q ~ |
| Almox. destino        |                 | Q ~ |
| Data                  | 18/10/2024      |     |
| Previsão de<br>atend. | 18/10/2024      |     |
| Tipo Doc.             | Manual ~        |     |
| Observação            |                 |     |
|                       |                 |     |
|                       |                 |     |
|                       |                 |     |
|                       |                 |     |
|                       |                 |     |

Matriz Criciúma & (48) 3411-0600 Unidade Florianópolis

Unidade Caxias do Sul & (54) 99631-8810

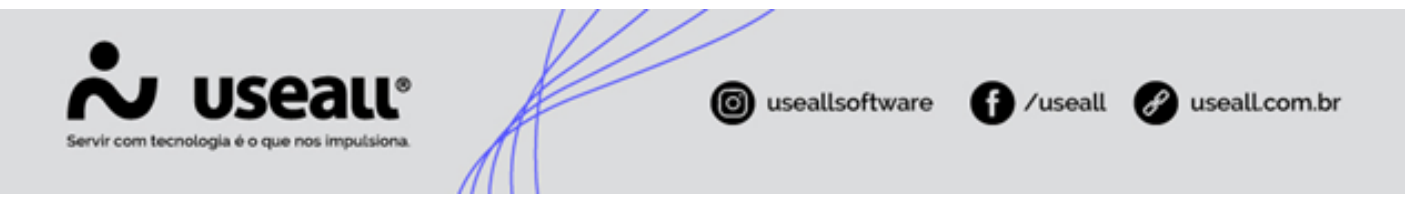

• Tipo: deve-se selecionar o tipo para a requisição: Requisição de material ou Transferência;

Quando selecionado a opção de tipo **Transferência**, o campo **Almoxarifado destino** ficará disponível para preenchimento.

- · Almoxarifado: deve-se selecionar o almoxarifado para a operação;
- · Almoxarifado destino: deve-se selecionar o almoxarifado correspondente;

Deve-se selecionar o almoxarifado **Estoque em trânsito** para transferências entre filiais ou informar o almoxarifado de destino pertencente à mesma Empresa/Filial.

• Tipo Doc.: deve-se informar uma das opções disponíveis: Manual ou PCP;

| Requisição de         | e materiais                   | - :: ×    |
|-----------------------|-------------------------------|-----------|
| Dados da requi        | isição Itens                  |           |
| Código                | 0                             |           |
| Tipo                  | Requisição de material $\vee$ |           |
| Almoxarifado          |                               | Q ~       |
| Data                  | 18/10/2024                    |           |
| Previsão de<br>atend. | 18/10/2024                    |           |
| Tipo Doc.             | PCP v                         |           |
| Código OP             | Número OP                     |           |
| Observação            |                               |           |
|                       |                               |           |
|                       |                               |           |
|                       |                               |           |
|                       |                               |           |
|                       |                               |           |
|                       | 🔅 Processar 🗎 Salvar 🗙 🛙      | Descartar |

Matriz Criciúma & (48) 3411-0600 Unidade Florianópolis

Unidade Caxias do Sul & (54) 99631-8810

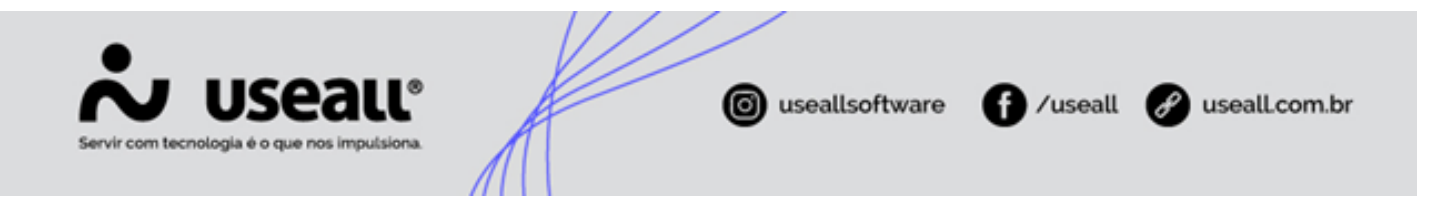

- Quando o tipo da requisição for Transferência, o Tipo doc. deve ser manual;
- Manual: para quando o processo será realizado manualmente;
- PCP: a requisição deve estar vinculada a uma Ordem de Produção (OP) no sistema PCP. Para montar uma OP, é necessário requisitar os materiais que serão utilizados no processo produtivo. Após selecionar esta opção, será solicitado o código ou número da OP logo abaixo do campo Tipo Doc.
- Observação: pode-se informar uma observação para a requisição.

#### Aba Itens

Nesta aba, deve-se buscar o item que deseja requisitar. Esse processo pode ser realizado de duas formas: através do botão **Novo** ou **Código de barras**.

 Novo: ao clicar nesse botão, a tela Requisição de material será exibida. Nela, deve-se preencher os campos solicitados, informando os itens a serem requisitados.

| Requisição  | de materiais     |                            |         |                    |            | - 0      | ×  |
|-------------|------------------|----------------------------|---------|--------------------|------------|----------|----|
| Dados da re | quisição Itens   |                            |         |                    |            |          |    |
| D Novo      | 🔍 Codigo de      | Barras                     |         |                    |            |          |    |
| Item        | Requisição de    | material                   |         |                    |            | - 🗆 × 🗌  |    |
|             | Item             | Q, ~                       |         |                    |            |          |    |
|             | Unidade          | Q ~                        |         |                    |            |          |    |
|             | Quantidade       | 0,00                       | 🗌 Reser | var                |            |          |    |
|             | Requisitante     |                            |         |                    |            | Q, ~     |    |
|             | Centro de custo  |                            |         |                    |            | Q, ~     |    |
|             | CAR              |                            |         |                    |            | Q, ~     |    |
|             | Almoxarifado:    | and a second second second |         |                    |            |          |    |
|             | Unidade          |                            |         |                    |            |          |    |
|             | Saldo estoque    |                            | 0,00    | Reservas lançadas  |            |          |    |
|             | Saldo disponível |                            |         | Saldo fila reserva |            |          |    |
|             |                  |                            |         |                    | E Column V | Cancelar |    |
|             |                  |                            |         |                    | C Salvar × | cancelar | ar |

Na parte inferior da tela, é possível verificar o saldo em estoque, o saldo disponível deste item, as reservas lançadas e o saldo da Fila de reserva.

Para concluir a inclusão do item, deve-se clicar no botão **Salvar**. Caso haja mais itens a serem requisitados, o processo deve ser repetido.

Matriz Criciúma & (48) 3411-0600 Unidade Florianópolis & (48) 99168-2865 Unidade Caxias do Sul & (54) 99631-8810

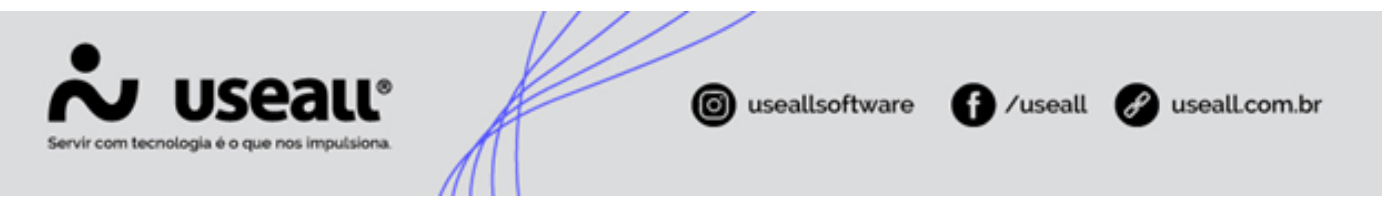

O sistema oferece a opção de **Reservar** o item. Para cada pedido e requisição registrado, uma reserva é gerada. Quando o pedido ou a requisição é faturado, a reserva é atendida.

Código de Barras: ao clicar nessa opção, é possível buscar o item por meio do número do código de barras, seja
por bipagem ou digitando manualmente. Contudo, esse processo só é viável se o item possuir o código de barras
cadastrado no sistema, acessível em Estoque > Itens e serviços > editar o item > aba Código de barras.

|        | le materiais     |               |                |            |             | - :: × |
|--------|------------------|---------------|----------------|------------|-------------|--------|
|        | uisição Itens    |               |                |            |             |        |
| D Novo | 🔍 Codigo de E    | larras        |                |            |             | _      |
|        | Requisição d     | e Material    |                |            | -           | □ × □  |
|        | Codigo de Barras |               |                |            |             |        |
|        | Cód. Barras      | Identificação | Descrição      | Quantidade | Unidade     |        |
|        | 123456789        | 24636         | Cabo usb teste | 0,00       | UN          | ×      |
|        |                  |               |                |            |             |        |
|        |                  |               |                |            |             |        |
|        |                  |               |                |            |             |        |
|        |                  |               |                |            |             |        |
|        |                  |               |                |            |             |        |
|        |                  |               |                |            |             |        |
|        |                  |               |                |            |             |        |
|        |                  |               |                |            |             |        |
|        |                  |               |                | 🖌 L        | ançar X Car | ncelar |

Para concluir, deve-se clicar no botão Lançar e repetir o processo caso haja mais itens a serem requisitados.

#### Dica

Ao informar o **Código de Barras** no campo correspondente, basta clicar em **Enter** para que o sistema carregue os dados do item associado ao código

Matriz Criciúma & (48) 3411-0600 Unidade Florianópolis

Unidade Caxias do Sul & (54) 99631-8810

| Servir com tecnologia é o que nos imputsiona.                                                                                                    |                                                                                                    | useallsoftware     f /use                           | all 🕜 useall.com.br |
|----------------------------------------------------------------------------------------------------|----------------------------------------------------------------------------------------------------|-----------------------------------------------------|---------------------|
| Estaque       Reguisja de mat.       terrs e serviços         Image: Comparison of the service of the service o | Requisição de materiais<br>Dados da requisição<br>tors<br>tors<br>tors<br>2466 Codego de Barra<br>Codego de Barra<br>Descrição<br>2466 Codego de Barra | - C X<br>Quartidate Unidade Requistante<br>200 UN X |                     |

Após inserir os itens, deve-se clicar no botão **Processar** para concluir o lançamento. A nova requisição será exibida na *grid* de informações com o status **Aberto**. Ao finalizar o cadastro da requisição, deve-se emitir uma nota fiscal de saída para concluir a operação.

Para entender como funciona esse processo, deve-se acessar o manual Transferência de mercadorias entre filiais.

## Grid de informações

Página 🛛 de 0 👘 🗦

Na grid são apresentados os registros conforme os filtros selecionados.

Matriz Criciúma & (48) 3411-0600 Unidade Florianópolis

Unidade Caxias do Sul & (54) 99631-8810

| Servir com tecnologia é o que nos impulsiona. | ( useallsoftware | f /useall | 🔗 useall.com.br |
|-----------------------------------------------|------------------|-----------|-----------------|
|                                               |                  |           |                 |

| Ediçu Reşkişle endi.                                                                                                    | Edge       Registed         Um       Spinsk       Advention         Um       Spinsk       Um         Spinsk       Um       Spinsk         Spinsk       Um       Spinsk         Spinsk       Um       Spinsk         Spinsk       Spinsk       Spinsk         Spinsk       Spinsk       Spinsk         Spinsk                                                                                                    | useall M | 2                            |                          |                                 |                                              |                  | i india dia   | 8                              |           |           |                  | ٩ | * | @ | * * |  |
|----------------------------------------------------------------------------------------------------|----------------------------------------------------------------------------------------------------|----------|------------------------------|--------------------------|---------------------------------|----------------------------------------------|------------------|---------------|--------------------------------|-----------|-----------|------------------|---|---|---|-----|--|
| • Here serveds         • Letter is it is a row of 0,000,2004 is july20024 is july20024 is july2                                                                                                    | Weiler Eiter and Out/2004 III 31/12/2004 IIII         Menowerkide         Regulated         Cological         New Cological         Menowerkide         Cological         New Cological         Menowerkide         Cological         Menowerkide         Cological         Menowerkide         Cological         Menowerkide         Cological         Menowerkide         Cological         Menowerkide         Cological         Menowerkide         Cological         Menowerkide         Menowerkide         Menowerkide         Cological         Menowerkide         Menowerkide                                                                                                    | Estoqu   | e Requi                      | ição de mat              |                                 |                                              |                  |               |                                |           |           |                  |   |   |   |     |  |
| Dia       Edia and       Opticaldo, Alexito, Farcial       Fail         Anomatiko       Opticaldo, Alexito, Farcial       Fail       Opticaldo, Alexito, Farcial         Regulation       Opticaldo, Alexito, Farcial       Opticaldo, Alexito, Farcial       Opticaldo, Alexito, Farcial         Regulation       Opticaldo, Alexito, Farcial       Opticaldo, Alexito, Farcial       Opticaldo, Alexito, Farcial         Anomatiko       Opticaldo, Alexito, Farcial       Opticaldo, Alexito, Farcial       Opticaldo, Alexito, Farcial         Codigo       Opticaldo, Alexito, Farcial       Opticaldo, Alexito, Farcial       Opticaldo, Alexito, Farcial         Status       Codigo       Opticaldo, Alexito, Farcial       Alexito, Farcial       Opticaldo, Alexito, Farcial         Alexito       St28       Lifo/2024       Aff-E BATTLOA EM AMBED/TE DE HOM, Alexito, Manatal       O         Alexito       St24       Lifo/2024       Inf-E BATTLOA EM AMBED/TE DE HOM, Alexito, Manatal       O         Alexito       St23       Lifo/2024       Inf-E BATTLOA EM AMBED/TE DE HOM, Alexito, Manatal       O         Alexito       St23       Lifo/2024       Inf-E BATTLOA EM AMBED/TE DE HOM, Alexito, Manatal       O       Manatal       O         Alexito       St23       Lifo/2024       Inf-E BATTLOA EM AMBED/TE DE HOM, Manatal       O       Manata                                                                                                    | Data Ede and QUIDLODUR   Minouritádo     Regulatar, Aberto, Burcal     Regulatar, Control     Color     Color     Color     Solar   Color   Solar   Color   Solar   Solar   Solar   Solar   Solar   Solar   Solar   Solar   Solar   Solar   Solar   Solar   Solar   Solar   Solar   Solar   <                                                                                                    |          | iltros avançados             |                          |                                 |                                              |                  |               |                                |           |           |                  |   |   |   |     |  |
| Step       Digitade, Aberto, Parcal       Tel       Tel         Anounidas       Image: Color       Image: Color       <                                                                                                    | Sees       Organization, Seesanding       Field       Organization, Seesanding         Response       Image: Seesanding       Image: Seesanding       Ima                                                                                                    | Data     | <ul> <li>Este ano</li> </ul> | ~ 01/0                   | 1/2024 🔛 31/12/2024 🔛           |                                              |                  |               |                                |           |           |                  |   |   |   |     |  |
| Alexandrada<br>Regulatara<br>Cologo<br>Cologo<br>Colo                                                                                                    | Anounitedo<br>Regulatare<br>Cele<br>Cele<br>Sente<br>Celego<br>Celego<br>Cel                                                                         | 9        | tatus Digitado, .            | Aberto, Parcial          | <ul> <li>Filial</li> </ul>      |                                              |                  |               |                                |           |           |                  |   |   |   |     |  |
| Regulator         Color         Color           Color         Color <td< td=""><td>Regulatore<br/>Color<br/>Color<br/>Colo</td><td>Almoxa</td><td>ifado</td><td></td><td></td><td></td><td></td><td></td><td></td><td></td><td></td><td></td><td></td><td></td><td></td><td></td><td></td></td<> | Regulatore<br>Color<br>Color<br>Colo | Almoxa   | ifado                        |                          |                                 |                                              |                  |               |                                |           |           |                  |   |   |   |     |  |
| Code Code Code Code Code Code Code Code                                                                                                    | Celebro<br>Celebro<br>Celebro<br>Celebro<br>Stance<br>Stance<br>Celebro<br>Stance<br>Stance<br>S                                                                         | Requisi  | tante                        |                          |                                 |                                              |                  |               |                                |           |           |                  |   |   |   |     |  |
| Corporation       Corporation         State       Codego       Difa       Requisitante       Amounifado       Origem       Codego conservation       Filal       Numero DP       Numero DP       Numero DP       Numero DP       Manual <ul> <li>Aberto</li> <li>S232</li> <li>Bigory 2024</li> <li>MFE EMITIDA EM AMEENTE DE HOML</li> <li>Manual</li> <li>Aberto</li> <li>S232</li> <li>Bigory 2024</li> <li>MFE EMITIDA EM AMEENTE DE HOML</li> <li>Manual</li> <li>Aberto</li> <li>S232</li> <li>Bigory 2024</li> <li>MFE EMITIDA EM AMEENTE DE HOML</li> <li>Manual</li> <li>Aberto</li> <li>S233</li> <li>Bigory 2024</li> <li>MFE EMITIDA EM AMEENTE DE HOML</li> <li>Manual</li> <li>Manual</li></ul>                                                                                                    | Company       Decode       Code       Code       Name       Code       Name       Code       Name       Code       Name       Name       Name       Name       Code       Name       Nam       Name       Name                                                                                                    |          | CAR                          |                          |                                 |                                              |                  |               |                                |           |           |                  |   |   |   |     |  |
| Constru         Constru         Marcal         Marcal         Marca                                                                                                    | Verse     Verse     V                                                                                                    |          |                              |                          |                                 |                                              |                  |               |                                |           |           |                  |   |   |   |     |  |
| R. Pozglanz       D. Norm       Most stypice       Most stypice         Status       Códgo       Inta       Regulatable       Almona/fac       Origen       Códgo origen       Fial       Ninero O       Ninero OS       Tipo Doc.         9 - Bortro       S220       11/05/2024       AFE EMITIDA EM AMBIENTE DE HOM.       Mona/fa       O       Image: Codgo origen       Manual       Manual       Manual       Manual       Image: Codgo origen       Manual       Manual                                                                                                    | Q. Program         Di Norme         Materia         Almonariado         Origem         Codigio origem         Field         Nimemo D         Nimemo D         Nimemo D         Marcad           9 - Abbrito         5220         10/07/2024         Arris Eurita MA MARISINTE DE HOM.         Marcad         Marcad         Marcad         Marcad           4 - Abbrito         5220         10/07/2024         Arrie Euritta MA MARISINTE DE HOM.         Marcad         Marcad         Marcad         Marcad           4 - Abbrito         5223         10/07/2024         Arrie Euritta MA MARISINTE DE HOM.         Marcad         Marcad         Marcad           4 - Abbrito         5233         10/07/2024         Arrie Euritta MA MARISINTE DE HOM.         Marcad         Marcad         Marcad           4 - Abbrito         5233         10/07/2024         Arrie Euritta KM ARRESINTE DE HOM.         Marcad         Marcad         Marcad           4 - Abbrito         5233         10/07/2024         Arrie Euritta KM ARRESINTE DE HOM.         Marcad         Marcad         Marcad           4 - Abbrito         5233         10/07/2024         Arrie Euritta KM ARRESINTE DE HOM.         Marcad         Marcad         Marcad           4 - Abbrito         5233         10/07/2024         Arrie Euritta KM ARRESINTE DE HOM.<                                                                                                    |          | aigo                         |                          |                                 |                                              |                  |               |                                |           |           |                  |   |   |   |     |  |
| Statu     Código     Data     Requisitation     Almonar/fudo     Origem     Código crigem     Filal     Nameno OP     Nameno OS     Tipo Doc.       # Aberto     S128     31/05/2024     N=F EMTIDA EM AMEINTE DE HOMA.     Manual     Manual     Manual     Manual       # Aberto     S232     03/05/2024     N=F EMTIDA EM AMEINTE DE HOMA.     Manual     Manual     Manual       # Aberto     S232     03/07/2024     N=F EMTIDA EM AMEINTE DE HOMA.     Manual     Manual     Manual       # Aberto     S232     03/07/2024     N=F EMTIDA EM AMEINTE DE HOMA.     Manual     Manual     Manual       # Aberto     S233     13/07/2024     N=F EMTIDA EM AMEINTE DE HOMA.     Manual     0     Manual     Manual       # Aberto     S233     13/07/2024     N=F EMTIDA EM AMEINTE DE HOMA.     Manual     0     Manual     Manual       # Aberto     S233     13/02/2024     N=F EMTIDA EM AMEINTE DE HOMA.     Manual     0     Manual     Manual       # Aberto     S233     13/02/2024     N=F EMTIDA EM AMEINTE DE HOMA.     Manual     0     Manual     Manual       # Aberto     S238     13/02/2024     N=F EMTIDA EM AMEINTE DE HOMA.     Manual     0     Manual     Manual                                                                                                    | State         Codigo         Ibits         Regulation         Anomarifiads         Origin         Codigo rigin         Field         Namee OP         Namee OP <t< td=""><td></td><td>ar 🗈 Novo</td><td>Mais opçõe</td><td>s 🗸</td><td></td><td></td><td></td><td></td><td></td><td></td><td></td><td></td><td></td><td></td><td></td><td></td></t<>                                                                                                    |          | ar 🗈 Novo                    | Mais opçõe               | s 🗸                             |                                              |                  |               |                                |           |           |                  |   |   |   |     |  |
| P Alerto         S218         S10/0204         NFE BUTTIDA EM AMBIENTE DE HOM         Manual         O           # Aberto         S223         S10/0204         NFE BUTTIDA EM AMBIENTE DE HOM         Manual         O         Manual           # Aberto         S232         S10/0204         NFE BUTTIDA EM AMBIENTE DE HOM         Manual         O         Manual           # Aberto         S232         S10/02024         NFE BUTTIDA EM AMBIENTE DE HOM         Manual         O         Manual           # Aberto         S234         S10/02024         NFE BUTTIDA EM AMBIENTE DE HOM         Manual         O         Manual           # Aberto         S234         S10/02024         NFE BUTTIDA EM AMBIENTE DE HOM         Manual         O         Manual           # Aberto         S233         S10/02024         NFE EMTIDA EM AMBIENTE DE HOM         Manual         O         Manual           # Aberto         S238         S10/02024         NFE EMTIDA EM AMBIENTE DE HOM         Manual         O         Manual           # Aberto         S238         S10/02024         NEE WITIDA EM AMBIENTE DE HOM         Manual         O         Manual                                                                                                    | Image: Provide State       State       State       State       State       Manual         Image: Provide State       State       State       State       Manual       O       Manual         Image: Provide State       State       State       State       State       Manual       O       Manual         Image: Provide State       Omography       Manual       O       Manual       O       Manual         Image: Provide State       Omography       Manual       O       Manual       O       Manual         Image: Provide State       Omography       Manual       O       Manual       O       Manual         Image: Provide State       Omography       Manual       O       Manual       Manual       Manual         Image: Provide State       Manual       O       Manual       O       Manual       Manual         Image: Provide State       Manual       O       Manual       O       Manual       Manual         Image: Provide State       Manual       Image: Provide State       Manual       Manual       Manual       Manual       Manual         Image: Provide State       Manual       Image: Provide State       Manual       Imanual       Manual       Manual                                                                                                    | Status   | Código                       | Data                     | Requisitante                    | Almoxarifado                                 | Origem           | Código origem | Filial                         | Número OP | Número OS | Tipo Doc.        |   |   |   |     |  |
| # Alerto         5220         52/20         S2/20         S2/20         Marcal         Marcal         S2/20         Marcal         Marcal                                                                                                    | # Alerto         5220         5120/0234         NF-E DATION END AMERIATE DE HOM         Manual         Manual           # Alerto         5231         10/02/0234         NF-E DATION END AMERIATE DE HOM         Manual         0         Manual           # Alerto         5231         10/02/0234         NF-E DATION END AMERIATE DE HOM         Manual         0         Manual           # Alerto         5233         10/02/024         NF-E DATION END AMERIATE DE HOM         Manual         0         Manual           # Alerto         5233         10/02/024         NF-E ENTIDA EM AMERIATE DE HOM         Manual         0         Manual           # Alerto         5233         10/02/024         NF-E ENTIDA EM AMERIATE DE HOM         Manual         0         Manual           # Alerto         5233         10/02/024         NF-E ENTIDA EM AMERIATE DE HOM         Manual         0         Manual         Manual           # Alerto         5234         10/02/024         NF-E MITON EM AMERIATE DE HOM         Manual         0         Manual         Manual                                                                                                    | Aberto   | 5218                         | 31/05/2024               | NF-E EMITIDA EM AMBIENTE DE HOM | NAME AND A DECK                              | Manual           | 0             | Prodite Makin                  |           |           | Manual           |   |   |   |     |  |
| A Monto     S222     Gly0/2024     NF-E KUTTOA EM AMEINTE DE HOM.     Manual     Manual     Manual     A Monto     S235     S234     S234     S238     S238                                                                                                    | A Morto         5222         039/02024         NF-E         MTIDADE HOMMENTE DE HOML         Manual         O         Manual           4         # Aberto         5232         17/03/02024         NF-E         MTIDADE MARRIENTE DE HOML         Manual         O         Manual           4         # Aberto         5233         17/03/02024         NF-E         EMTIDA DE MARRIENTE DE HOML         Manual         O         Manual           4         # Aberto         5233         17/03/0204         NF-E         MTIDA DE MARRIENTE DE HOML         Manual         O         Manual           4         # Aberto         5233         13/10/2024         NF-E         MTIDA DE MARRIENTE DE HOML         Manual         O         Manual                                                                                                    | Aberto   | 5220                         | 31/05/2024               | NF-E EMITIDA EM AMBIENTE DE HOM | interaction (METE)                           | Manual           | 0             | Rocalder (Mallin)              |           |           | Manual           |   |   |   |     |  |
| A Aberto     S234     10/09/2024     NF-E ENTIDA EM AMEIENTE DE HOM.     Manual     Manual     Manual     Manual     A Aberto     S238     18/10/2024     FENTIDA EM AMEIENTE DE HOM.     Manual     Manual     Manual     Manual     Manual     Manual     Manual     Manual                                                                                                    | L # Alerto 5234 10/07/024 NF-E EMTIDA EM AMEINTE DE HOM Manual 0 Manual 0 Manua                                                                                                    | Aberto   | 5232                         | 09/09/2024               | NF-E EMITIDA EM AMBIENTE DE HOM | Protection Address of Contraction            | Manual           | 0             | Possille (Marco)               |           |           | Manual           |   |   |   |     |  |
| # Aberto         5235         17/09/2024         N#-E ENTIDA EM AMEENTE DE HOM         Manual         0         Manual           # Aberto         5238         18/10/2024         Manual         0         Manual                                                                                                    | A Aberto     S235     17/02/2024     NF-E ENTIDA EM AMEENTE DE HOM.     Manual     Manual     Manual     Manual     Manual     Manual                                                                                                    | Aberto   | 5234                         | 10/09/2024               | NF-E EMITIDA EM AMBIENTE DE HOM | Protois automic (MERG)                       | Manual           | 0             | Reality (Millio)               |           |           | Manual           |   |   |   |     |  |
| A Aberto 5238 18/10/2024 Manual 0 Manual                                                                                                    | A # Aberto 5238 18/10/2024 Manual 0 Manual                                                                                                    | A Aberto | 5235                         | 17/09/2024               | NF-E EMITIDA EM AMBIENTE DE HOM | Protect automs (MPR)                         | Manual           | 0             | Normality (Million)            |           |           | Manual           |   |   |   |     |  |
|                                                                                                    |                                                                                                    | A Aberto | 5238                         | 18/10/2024               |                                 | Western and the second                       | Manual           | 0             | Receipter Vitalities           |           |           | Manual           |   |   |   |     |  |
|                                                                                                    |                                                                                                    | Q Aberto | 5235                         | 17/09/2024<br>18/10/2024 | NF-E EMITIDA EM AMBIENTE DE HOM | Politik Adalah (MPR)<br>Politik Adalah (MPR) | Manual<br>Manual | 0             | Foodle Intern<br>Foodle Intern |           |           | Manual<br>Manual |   |   |   |     |  |
|                                                                                                    |                                                                                                    |          |                              |                          |                                 |                                              |                  |               |                                |           |           |                  |   |   |   |     |  |
|                                                                                                    |                                                                                                    |          |                              |                          |                                 |                                              |                  |               |                                |           |           |                  |   |   |   |     |  |
|                                                                                                    |                                                                                                    |          |                              |                          |                                 |                                              |                  |               |                                |           |           |                  |   |   |   |     |  |
|                                                                                                    |                                                                                                    |          |                              |                          |                                 |                                              |                  |               |                                |           |           |                  |   |   |   |     |  |
|                                                                                                    |                                                                                                    |          |                              |                          | C towns out a t                 |                                              |                  |               |                                |           |           |                  |   |   |   |     |  |

Para cada registro será exibida a ação:

 Q: ao clicar nesse ícone ou dar duplo clique sobre o registro, será exibida a tela de Requisição de materiais, permitindo a visualização das informações previamente cadastradas.

#### 🛕 Importante

Se a requisição for lançada de forma manual na tela **Requisição de Materiais > Novo**, mesmo que o campo **Tipo Doc.** seja alterado, a coluna **Origem** permanecerá como Manual.

Caso a quantidade solicitada em qualquer um dos processos mencionados acima exceda a quantidade disponível em estoque, será exibida uma mensagem de alerta: **Saldo disponível está menor que a quantidade informada**.

## Botão Mais opções

Ao selecionar um registro, e clicar no botão Mais opções serão exibidas as seguintes ações:

Matriz Criciúma & (48) 3411-0600 Unidade Florianópolis & (48) 99168-2865 Unidade Caxias do Sul & (54) 99631-8810

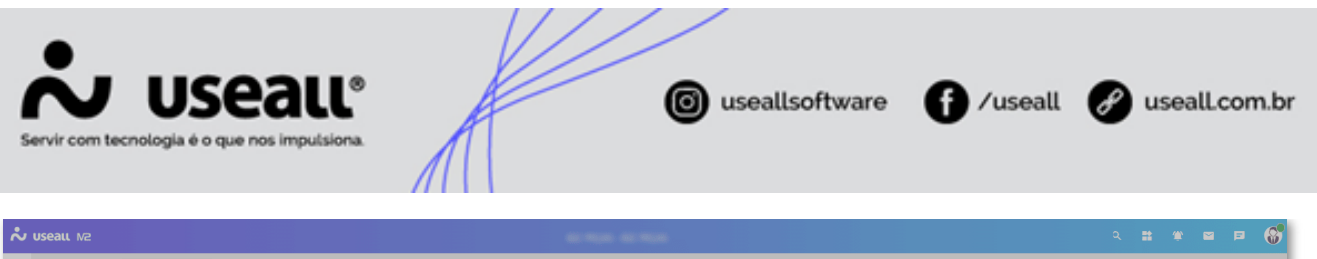

|    | Estoque            | Requisição de mat                                           |      |              |        |                      |
|----|--------------------|-------------------------------------------------------------|------|--------------|--------|----------------------|
|    | ∧ Q + Filtros avar | ncados                                                      |      |              |        |                      |
| Π  | Data 🗸 Es          | ste mês v 01/09/2024 📰 30/09/2024 📰                         |      |              |        |                      |
| ~  | Status             | <ul> <li>Filial</li> </ul>                                  |      |              |        |                      |
|    | Almoxarifado       |                                                             |      |              |        |                      |
|    | Requisitante       |                                                             |      |              |        |                      |
| \$ | CAR                |                                                             |      |              |        |                      |
| ÷  | Código             |                                                             |      |              |        |                      |
|    | Q Pesouisar D      | Novo Mais opcões 🗸                                          |      |              |        |                      |
|    | Status             | Notas e anexos                                              |      | Almoxarifado | Origem | Código origem Filial |
| ŝ  |                    | Imprimir                                                    |      |              |        |                      |
|    |                    | - Canbelar                                                  |      |              |        |                      |
| E  |                    | Atender requisição                                          |      |              |        |                      |
|    |                    | Substituir itens<br>Transferir requisição para outra filial |      |              |        |                      |
|    |                    | Consultar atendimentos                                      |      |              |        |                      |
|    |                    | Cancelar saldos                                             |      |              |        |                      |
|    |                    | Histórico                                                   |      |              |        |                      |
|    |                    | -<br>Rastrear nota fiscal de saída                          |      |              |        |                      |
|    |                    | Rastrear faturamento                                        |      |              |        |                      |
|    |                    |                                                             |      |              |        |                      |
|    |                    |                                                             |      |              |        |                      |
|    |                    |                                                             |      |              |        |                      |
|    |                    |                                                             |      |              |        |                      |
|    |                    |                                                             |      |              |        |                      |
|    |                    |                                                             |      |              |        |                      |
|    |                    |                                                             |      |              |        |                      |
|    |                    |                                                             |      |              |        |                      |
|    | <Página            | 0 de 0   > >>   C! Nenhum registro para exibir              | e 0, |              |        |                      |
|    |                    |                                                             |      |              |        |                      |

- Notas e anexos: exibe a tela para vincular um anexo ou inserir uma observação;
- · Imprimir: exibe o espelho da requisição em formato PDF para impressão;
- Cancelar: permite cancelar a requisição cadastrada;

Ao selecionar essa opção, uma tela de confirmação será exibida, solicitando que seja informado um motivo para o cancelamento.

- Atender requisição: refere-se ao processo de informar ao sistema que a requisição será analisada e atendida;
- Substituir itens: Ao clicar nessa opção, a tela Substituir itens será exibida, permitindo a substituição dos itens correspondentes. Pode-se utilizar esta ação quando for necessário trocar o item que foi cadastrado na requisição;

O sistema permite que os itens de uma requisição sejam substituídos, geralmente quando o item requisitado não possui saldo suficiente para atender à demanda.

A substituição de item será realizada após as seguintes validações: - O novo item (substituto) deve possuir a unidade de medida informada na requisição entre suas unidades de medida; - Os itens envolvidos (substituído e substituto) não precisam mais ter a mesma unidade padrão de estoque.

Matriz Criciúma & (48) 3411-0600 Unidade Florianópolis & (48) 99168-2865 Unidade Caxias do Sul & (54) 99631-8810

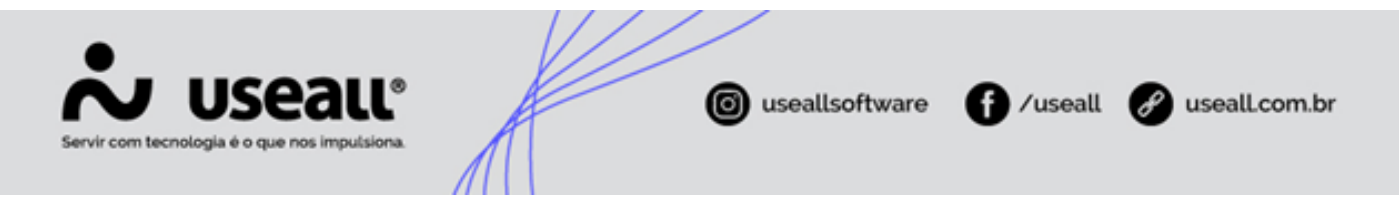

Transferir requisição para outra filial: permite transferir uma requisição gerada em uma filial para outra filial. Ao clicar nessa ação, a tela Transferir requisição de materiais para outra filial será exibida, solicitando a informação da Filial destino e Almoxarifado destino.

Apenas registros com status em Aberto podem ser transferidos.

- Consultar atendimento: permite verificar os detalhes do atendimento da requisição;
- Cancelar saldos: cancela o saldo restante (não atendido) da requisição. Ao clicar nessa opção, a tela Cancelar saldos será exibida, permitindo selecionar os itens a serem cancelados.
- Histórico: permite visualizar o histórico de requisição do material selecionado;
- Rastrear nota fiscal de saída: possibilita consultar a nota fiscal de saída da requisição, caso seja do tipo Transferência;
- Rastrear faturamento: permite verificar o faturamento da requisição.

## Atendimentos de requisição

O procedimento de atendimento de requisição pode ser realizado de duas formas:

 Selecionar a(s) requisição(ões) e, através do botão Mais opções > Atender requisição, será exibida a tela de Atendimentos de requisição. Nela, deve-se informar a quantidade atendida e clicar no botão Finalizar. A requisição atendida aparecerá na tela de registros com o status Atendido.

Matriz Criciúma & (48) 3411-0600 Unidade Florianópolis

Unidade Caxias do Sul & (54) 99631-8810

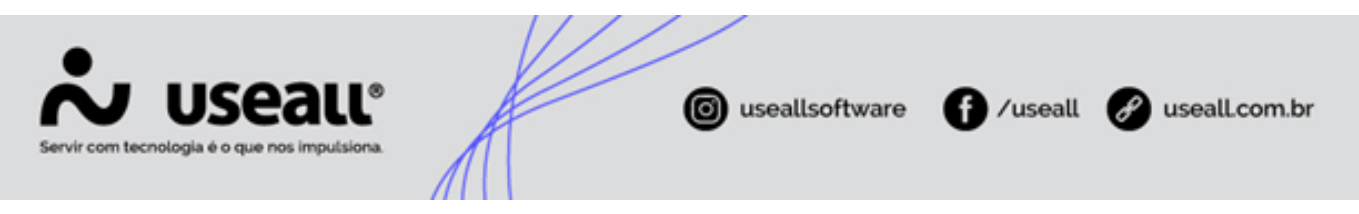

| Useau N2                                                |                                                                                                    | २ 🐮 🎕 🖬 🖻 🌔                  |
|---------------------------------------------------------|----------------------------------------------------------------------------------------------------|------------------------------|
| Estoque Requisição de mat                               |                                                                                                    |                              |
| ∧ Q + filtros avançados                                 |                                                                                                    |                              |
| Deta V Este mês V 01/09/2024 🗰 30/09/2024 🗰             |                                                                                                    |                              |
| Status v Filial v                                       |                                                                                                    |                              |
| Almoxarifado Q, V                                       |                                                                                                    |                              |
| Requisitante Q 🗸                                        |                                                                                                    |                              |
| CAR Q V                                                 | Atendimentos de reguisição – 🗆 ×                                                                                      |                              |
| Código                                                  |                                                                                                    |                              |
| Q. Pesquisar D. Novo Mais opções V                      |                                                                                                    |                              |
| Status Códige Notas e anexos moxarifado                 | Filal                                                                                                    | Número OP Número OS Tipo Doo |
| Imprimir                                                |                                                                                                    |                              |
| Cancelar<br>-                                           | Código de barras                                                                                                    |                              |
| Atender requisição                                      | D Adicionar requisições Mais opções 🗸                                                                                 |                              |
| Substituir itens                                        | Requisição Item Descrição Requisitante UN Saldo estoque Saldo requisição Saldo disponível Qtde, atendida Almoxarifado |                              |
| Transferir requisição para outra filial                 | X 13756 24627 Carregador teste UN 4.529,00 258,00 4.241,00 258,00                                                     |                              |
| Cancelar saldos                                         |                                                                                                    |                              |
|                                                         |                                                                                                    |                              |
| Histórico                                               |                                                                                                    |                              |
| Rastrear nota fiscal de saida                           |                                                                                                    |                              |
| Rastrear faturamento                                    |                                                                                                    |                              |
|                                                         |                                                                                                    |                              |
|                                                         |                                                                                                    |                              |
|                                                         |                                                                                                    |                              |
|                                                         |                                                                                                    |                              |
|                                                         |                                                                                                    |                              |
|                                                         | x                                                                                                    |                              |
|                                                         |                                                                                                    |                              |
|                                                         | 🛱 Finalizar 🗙 Cancelar                                                                                                |                              |
|                                                         |                                                                                                    |                              |
| // / Dialas a da b / N / C Nashum maidre ann mibir 🖷 Da |                                                                                                    |                              |

## 🛕 Importante

Caso a quantidade atendida seja menor que a requisitada, o status da requisição ficará como Parcial.

Através do botão Mais Opções na tela de Atendimentos de requisição, pode-se:

- Zerar quantidades atendidas: permite reescrever a quantidade que foi verificada no momento do atendimento;
- Atender todas: permite realizar o atendimento de todas as requisições em aberto;
- **Configuração:** se marcado, habilita automaticamente a quantidade atendida conforme a quantidade em estoque.

O processo de atendimento da requisição realiza uma movimentação de estoque. Para visualizar, deve-se acessar: **Módulo Estoque > Relatórios > Extrato de estoque**.

Matriz Criciúma & (48) 3411-0600 Unidade Florianópolis & (48) 99168-2865 Unidade Caxias do Sul & (54) 99631-8810

| USEAL<br>Diogla é o que nos imput                                                                                                    | L°<br>siona                                                                                           |                                                                              | o useallsoftware | <b>f</b> /u:                    | seall 🔗            | usealL              |
|----------------------------------------------------------------------------------------------------|----------------------------------------------------------------------------------------------------|------------------------------------------------------------------------------|------------------|---------------------------------|--------------------|---------------------|
|                                                                                                    |                                                                                                    |                                                                              |                  |                                 |                    |                     |
|                                                                                                    |                                                                                                    |                                                                              |                  |                                 | 16/09/2            | 024 09:53:          |
|                                                                                                    |                                                                                                    |                                                                              |                  |                                 |                    | láging 1 de         |
|                                                                                                    |                                                                                                    | EXTRATO                                                                      | DE ESTOQUE       |                                 |                    | ayina i ue          |
| Filtree                                                                                                    |                                                                                                    | EXTRATO                                                                      | DE ESTOQUE       |                                 | ,                  | agina i de          |
| Filtros<br>Período: 16/09/2024 at<br>Item: Carregador teste                                                                                                    | é 16/09/2024<br>(24627)                                                                               | EXTRATO                                                                      | DE ESTOQUE       |                                 |                    | agina i ue          |
| Filtros<br>Período: 16/09/2024 at<br>Item: Carregador teste<br>Data/Hora                                                                                                    | é 16/09/2024<br>(24627)<br>Data                                                                       | EXTRATO                                                                      | DE ESTOQUE       | Entradas                        | Saídas             | Salo                |
| Filtros<br>Período: 16/09/2024 at<br>Item: Carregador teste<br>Data/Hora<br>Item: 24627 - Carrega                                                                                                  | é 16/09/2024<br>(24627)<br>Data<br>dor teste                                                          | Documento                                                                    | Número           | Entradas                        | Saidas             | Salc                |
| Filtros<br>Período: 16/09/2024 at<br>Item: Carregador teste<br>Data/Hora<br>Item: 24627 - Carrega<br>Almoxarifado: 6 - Pro                                                                         | é 16/09/2024<br>(24627)<br>Data<br>dor teste<br>duto Acabado - W                                      | EXTRATO<br>Documento                                                         | Número           | Entradas                        | Saidas             | Sale                |
| Filtros<br>Período: 16/09/2024 ati<br>Item: Carregador teste<br>Data/Hora<br>Item: 24627 - Carrega<br>Almoxarifado: 6 - Pro<br>15/09/2024 00:00:00                                                 | é 16/09/2024<br>(24627)<br>Data<br>dor teste<br>duto Acabado - M/<br>15/09/2024                       | EXTRATO<br>Documento<br>ATRIZ<br>Saldo anterior                              | Número           | Entradas<br>4.529               | Saidas             | Salo                |
| Filtros<br>Período: 16/09/2024 ati<br>Item: Carregador teste<br>Data/Hora<br>Item: 24627 - Carrega<br>Almoxarifado: 6 - Pro<br>15/09/2024 00:00:00<br>16/09/2024 09:52:41                          | é 16/09/2024<br>(24627)<br>Data<br>dor teste<br>duto Acabado - M/<br>15/09/2024<br>16/09/2024         | EXTRATO<br>Documento<br>ATRIZ<br>Saldo anterior<br>Atendimento da requisição | Número           | Entradas<br>4.529<br>0          | Saidas<br>0<br>258 | Salo<br>4.5:<br>4.2 |
| Filtros<br>Período: 16/09/2024 ati<br>Item: Carregador teste<br>Data/Hora<br>Item: 24627 - Carrega<br>Almoxarifado: 6 - Pro<br>15/09/2024 00:00:00<br>16/09/2024 09:52:41<br>Total do almoxarifado | é 16/09/2024<br>(24627)<br>Data<br>dor teste<br>duto Acabado - M/<br>15/09/2024<br>16/09/2024<br>:: 1 | EXTRATO<br>Documento<br>ATRIZ<br>Saldo anterior<br>Atendimento da requisição | Número           | Entradas<br>4.529<br>0<br>4.529 | 0<br>258<br>258    | Sale<br>4.5         |

É possível verificar que houve uma movimentação de saída a partir do atendimento, o que gera uma alteração no saldo disponível em estoque.

Outra forma de realizar o atendimento é pela caixa Atendimentos de Requisição, disponível em Módulo Estoque. Nesta tela, deve-se clicar no botão Adicionar Requisições, que exibirá a tela Requisição de Materiais com filtros para encontrar e selecionar as requisições que se deseja atender. Após adicionadas as requisições, deve-se confirmar se a quantidade atendida corresponde à quantidade requisitada e clicar em Finalizar. A requisição atendida aparecerá na tela de registros com o status Atendido.

| <b>~</b> u | seall N2               |                       |             |                                           |                               |              |               |                                   |                        |  |      | 6   |
|------------|------------------------|-----------------------|-------------|-------------------------------------------|-------------------------------|--------------|---------------|-----------------------------------|------------------------|--|------|-----|
| =          | Estoque                |                       |             |                                           |                               |              |               |                                   |                        |  |      |     |
| <b>≙</b>   | Almoxarifados          | 🕅 Itens e serviços    |             |                                           |                               |              |               |                                   |                        |  |      |     |
| ŵ          |                        |                       |             | Atendimentos de req                       | uisição                       |              |               |                                   | = 0 ×                  |  |      |     |
| 8          | estoque                | R Consulta de estoque |             | Data 16/09/2                              | 024                           |              |               |                                   |                        |  |      |     |
| ).         | L . Reguisição de      | Atendimentos de       |             | Observação                                |                               |              |               |                                   |                        |  |      |     |
|            | K materiais            | እም requisição         |             | Código de barras                          |                               |              |               |                                   |                        |  |      |     |
|            | Devolução de materiais |                       |             | C Adicionar requisiçõe<br>Requisiçãe Item | es Mais opções V<br>Descrição | Requisitante | UN Saldo esto | que Saldo requisição Saldo dispor | vivel Qtde. atendida v |  |      |     |
|            |                        |                       |             |                                           |                               |              |               |                                   |                        |  |      |     |
|            | Listas                 | Pelatórios            | Mais opções |                                           |                               |              |               |                                   |                        |  |      |     |
|            |                        |                       |             |                                           |                               |              |               |                                   |                        |  |      |     |
|            |                        |                       |             |                                           |                               |              |               |                                   |                        |  |      |     |
|            |                        |                       |             |                                           |                               |              |               |                                   |                        |  |      |     |
|            |                        |                       |             |                                           |                               |              |               |                                   | •                      |  |      |     |
|            |                        |                       |             |                                           |                               |              |               | 🖨 Fina                            | lizar × Cancelar       |  |      |     |
|            |                        |                       |             |                                           |                               |              |               |                                   |                        |  |      |     |
|            |                        |                       |             |                                           |                               |              |               |                                   |                        |  | Esto | que |

Matriz Criciúma & (48) 3411-0600 Unidade Florianópolis

Unidade Caxias do Sul & (54) 99631-8810

| Servir com tecnologia é o que nos impulsiona. | ( usealls | oftware <b>f</b> /useall | 🔗 useall.com.br |
|-----------------------------------------------|-----------|--------------------------|-----------------|
|                                               |           |                          |                 |

## 🚺 Importante

No extrato de estoque, existe a coluna **Número** (código da requisição). A partir do código apresentado nesta coluna, é possível encontrar a requisição que foi atendida. Lembrando que o código exibido é o número da requisição e não o **número do atendimento da requisição**.

| ~  | useall M2            |                |                    |                     |                                          | 10000010 |                    | dia - 1840a    |           |           |                     | ٩ | * | * | 2 0 | - G | 1 |
|----|----------------------|----------------|--------------------|---------------------|------------------------------------------|----------|--------------------|----------------|-----------|-----------|---------------------|---|---|---|-----|-----|---|
| =  | Estoque              | Requisio       | ;ão de mat         |                     |                                          |          |                    |                |           |           |                     |   |   |   |     |     | 1 |
| ÷  | $\sim Q + Fitros$    | avançados      |                    |                     |                                          |          |                    |                |           |           |                     |   |   |   |     |     | 1 |
| ~  | Status               | Atendido       | *    01/09         | /2024 🔝 30/09/20    | )224 <u>m</u>                            |          |                    |                |           |           |                     |   |   |   |     |     | I |
| _  | Almoxarifado         |                |                    |                     | Q ~                                      |          |                    |                |           |           |                     |   |   |   |     |     | I |
|    | Requisitante         |                |                    |                     | Q, ~                                     |          |                    |                |           |           |                     |   |   |   |     |     | 1 |
| 66 | CAR                  |                |                    |                     | Q, ~                                     |          |                    |                |           |           |                     |   |   |   |     |     | 1 |
| 滨  | Código               |                |                    |                     |                                          |          |                    |                |           |           |                     |   |   |   |     |     | ł |
|    | <b>Q</b> , Pesquisar | D Novo         | Mais opções        | × .                 |                                          |          |                    |                |           |           |                     |   |   |   |     |     | ł |
| ć  | Q, Atendido          | Código<br>5231 | Data<br>09/09/2024 | Requisitante        | Almoxarifado<br>Produto Acabado - MATRIZ | Origem   | Código origem<br>0 | Filial Records | Número OP | Número OS | Tipo Doc.<br>Manual |   |   |   |     |     | ł |
| Ě  | Q, Atendido          | 5233           | 09/09/2024         | NP 012487524-340    | Produto Acabado - MATRIZ                 | Manual   | 0                  | Reality Vite.  |           |           | Manual              |   |   |   |     |     | ł |
|    |                      |                |                    |                     |                                          |          |                    |                |           |           |                     |   |   |   |     |     |   |
|    | « < Página           | 1 de 1         |                    | C Exibindo 1 - 2 de | 2 🖶 Ø <sub>0</sub>                       |          |                    |                |           |           |                     |   |   |   |     |     |   |

Matriz Criciúma & (48) 3411-0600 Unidade Florianópolis

Unidade Caxias do Sul & (54) 99631-8810

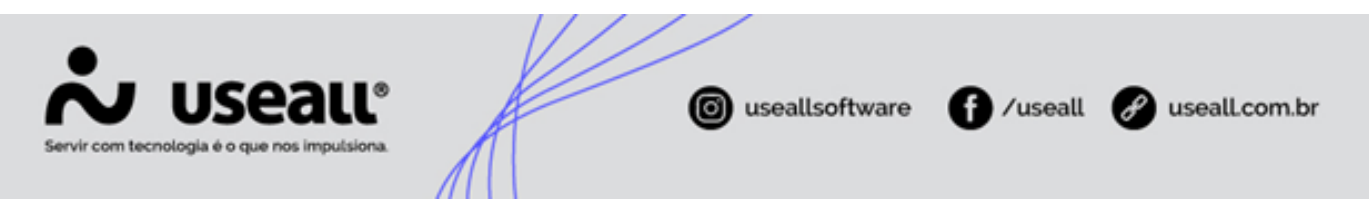

| No useall M2                               |                                                     |                                |                      |              |          |        |                                |  |  |  | 6 |
|--------------------------------------------|-----------------------------------------------------|--------------------------------|----------------------|--------------|----------|--------|--------------------------------|--|--|--|---|
| Estoque Extrato de estoque                 |                                                     |                                |                      |              |          |        |                                |  |  |  |   |
| Fitos                                      |                                                     |                                |                      |              |          |        |                                |  |  |  |   |
| Extrato de estoque-Extrato de estoque.pdf  |                                                     | - 90                           |                      |              |          |        |                                |  |  |  | : |
|                                            |                                                     |                                |                      |              |          |        |                                |  |  |  | Ê |
|                                            |                                                     |                                |                      |              | _        | 16/09  | 2024 10:47:36<br>Página 1 de 1 |  |  |  |   |
|                                            | Filtre                                              |                                | EXTRA                | O DE ESTOQUE | -        |        |                                |  |  |  |   |
| 送<br>· · · · · · · · · · · · · · · · · · · | Periodo: 09/09/2024 ate<br>Item: Carregador teste ( | 30/09/2024<br>24627)           |                      |              |          |        |                                |  |  |  |   |
|                                            | DataHora                                            | Data                           | Documento            | Número       | Entradas | Saidas | Saldo                          |  |  |  |   |
| 1                                          | Itom: 24627 - Carrogad                              | or teste                       |                      |              |          |        |                                |  |  |  |   |
| \$                                         | Almoxarifado: 6 - Prod<br>08/09/2024 00:00:00       | uto Acabado - MJ<br>06/09/2024 | Saldo anterior       |              | 5.264    | 0      | 5.264                          |  |  |  |   |
|                                            | 09/09/2024 11:14:41                                 | 09/09/2024                     | Nota fiscal de salda | 4096         | 0        | 653    | 4.611                          |  |  |  |   |
|                                            | 09/09/2024 11:40:08                                 | 09/09/2024                     | Alendimento da requi | iiçilo 5233  | 0        | 56     | 4.555                          |  |  |  |   |
|                                            | 09/09/2024 13:59:54                                 | 09/09/2024                     | Nota fiscal de salda | 0            | 0        | 26     | 4.529                          |  |  |  |   |
|                                            | 16/09/2024 09:52:41                                 | 16/09/2024                     | Alendimento da requi | ição 5231    | 0        | 258    | 4.271                          |  |  |  |   |
|                                            |                                                     | ·                              |                      |              | 3.204    |        |                                |  |  |  |   |
|                                            | Total geral: 4                                      |                                |                      |              | 5.264    | 993    |                                |  |  |  |   |
|                                            |                                                     |                                |                      |              |          |        |                                |  |  |  |   |
|                                            |                                                     |                                |                      |              |          |        |                                |  |  |  |   |
|                                            |                                                     |                                |                      |              |          |        |                                |  |  |  |   |
|                                            |                                                     |                                |                      |              |          |        |                                |  |  |  |   |
|                                            |                                                     |                                |                      |              |          |        |                                |  |  |  |   |
|                                            |                                                     |                                |                      |              |          |        |                                |  |  |  |   |
|                                            |                                                     |                                |                      |              |          |        |                                |  |  |  |   |
|                                            |                                                     |                                |                      |              |          |        |                                |  |  |  |   |
|                                            |                                                     |                                |                      |              |          |        |                                |  |  |  |   |
|                                            |                                                     |                                |                      |              |          |        |                                |  |  |  |   |
|                                            |                                                     |                                |                      |              |          |        |                                |  |  |  |   |
|                                            |                                                     |                                |                      |              |          |        |                                |  |  |  |   |
|                                            |                                                     |                                |                      |              |          |        |                                |  |  |  |   |
|                                            |                                                     |                                |                      |              |          |        |                                |  |  |  |   |
|                                            |                                                     |                                |                      |              |          |        |                                |  |  |  |   |
|                                            |                                                     |                                |                      |              |          |        |                                |  |  |  |   |
|                                            |                                                     |                                |                      |              |          |        |                                |  |  |  |   |
|                                            |                                                     |                                |                      |              |          |        |                                |  |  |  |   |
|                                            |                                                     |                                |                      |              |          |        |                                |  |  |  |   |
|                                            |                                                     | _                              |                      |              |          | _      | _                              |  |  |  |   |

## Documentos relacionados

- Fila de reserva;
- Transferência de mercadorias entre filiais.

Acesse a área de vídeos e confira os tutoriais!!

Voltar ao topo

Matriz Criciúma & (48) 3411-0600 Unidade Florianópolis & (48) 99168-2865 Unidade Caxias do Sul & (54) 99631-8810